## SID Expansion

### **SID Expansion Overview**

ECSI expanded the Student ID Field in SAL to accommodate student identification numbers up to 16 digits in length. The expansion impacts several screens in SAL, most notably the **Primary Window**, the **Collection Module**, and the **Screen Cash** window.

As a part of this expansion, the student ID field relocates from the lower right-hand corner of SAL to the top of the **Primary Window**. Users will locate the expanded student ID field between the **SSN field** and the borrower's **Name**.

| RIMARY WINDOW A0 TEST UNIVERSITY SUPERVISOR EC 12/19/2018   |                                                          |  |  |  |  |  |  |  |  |
|-------------------------------------------------------------|----------------------------------------------------------|--|--|--|--|--|--|--|--|
| File Find Account Functions General Functions Printing Help |                                                          |  |  |  |  |  |  |  |  |
| Search 🗭 Adv Name Lash Lonection Adjus                      | st Def Canc History Memo Forms Utility Run Optional Help |  |  |  |  |  |  |  |  |
| SSN SID Nam                                                 | ne 🎍 🖶 Info                                              |  |  |  |  |  |  |  |  |
|                                                             |                                                          |  |  |  |  |  |  |  |  |
| 0 0                                                         |                                                          |  |  |  |  |  |  |  |  |
| C Demographic                                               | Dues Paids                                               |  |  |  |  |  |  |  |  |
|                                                             | Current Amount                                           |  |  |  |  |  |  |  |  |
|                                                             | 15 Past Prin Paid                                        |  |  |  |  |  |  |  |  |
|                                                             | 45 Past Prin Canc                                        |  |  |  |  |  |  |  |  |
| Ph RF 00 Status                                             | 75 Past Balance                                          |  |  |  |  |  |  |  |  |
| r Loan Info ——                                              | 105 Past Payoff                                          |  |  |  |  |  |  |  |  |
| Separated                                                   | 105+Past Suspense                                        |  |  |  |  |  |  |  |  |
| Plan Interest Begin                                         | Int Due Int Paid                                         |  |  |  |  |  |  |  |  |
| Exit Principal Begin                                        | Interest Past Int Canc                                   |  |  |  |  |  |  |  |  |
| Special Code                                                | Agency Penalty                                           |  |  |  |  |  |  |  |  |
| Collector Code                                              | Agency Agency                                            |  |  |  |  |  |  |  |  |
| Credit Bureau Code                                          | NSF                                                      |  |  |  |  |  |  |  |  |
| Term Last Due Date                                          | Letter                                                   |  |  |  |  |  |  |  |  |
| Hold Interest Rate                                          | Cred-Bur Cred-Bur                                        |  |  |  |  |  |  |  |  |
| Stop Cycle E-Note                                           | Other 1 Other 1                                          |  |  |  |  |  |  |  |  |
| Frequency Fixed Payment                                     | Phone Phone Phone                                        |  |  |  |  |  |  |  |  |
|                                                             | Inhouse Inhouse                                          |  |  |  |  |  |  |  |  |
|                                                             | Next Due                                                 |  |  |  |  |  |  |  |  |
| Dep Amt Date                                                | Total 1 Mon Int                                          |  |  |  |  |  |  |  |  |
| Amt Uk-No                                                   | Clear All Dues Undo Changes Apply Changes                |  |  |  |  |  |  |  |  |
|                                                             | Release                                                  |  |  |  |  |  |  |  |  |
| Resched To Amt                                              |                                                          |  |  |  |  |  |  |  |  |
| Email                                                       |                                                          |  |  |  |  |  |  |  |  |
|                                                             |                                                          |  |  |  |  |  |  |  |  |

**Note**: The SID expansion is mostly limited to changes in SAL. WebX is unaffected by any changes made as a part of the SID expansion project.

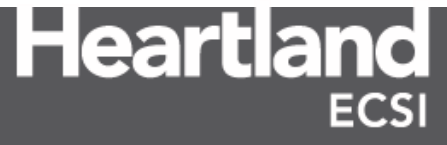

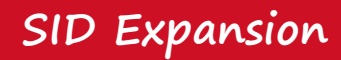

#### **Screen Cash**

| SCREEN CASH            | A0 TEST UNIVERS                            | ITY SUPERVISO               | R                          |                        | _ <b>_</b> × |
|------------------------|--------------------------------------------|-----------------------------|----------------------------|------------------------|--------------|
| File                   |                                            |                             |                            |                        |              |
| 🔶 Srch 🔶 N <u>a</u> me | e <u>H</u> istory <u>M</u> emo <u>E</u> di | t payment <u>D</u> elete pa | yment Edit <u>l</u> isting | Apply listing <u>C</u> | reate        |
| SSN 800 00 1           | 048 SUD 123 45                             | 6789101112                  | Mame ALEXAN                | IDER LYNC              | H            |
| Student [1             | Domestic Good 12/1                         | 7/2018                      | Girlfriend [B] Do          | mestic Good 05         | 5/23/2012    |
| LYNCH, ALEX            | KANDER                                     |                             | LYNCH, KIMBERL             | Y                      |              |
| 3330 HEALY             | DR                                         |                             | 3985 MONTOUR F             | <u>IUN</u>             |              |
| WINSTON SA             | LEM. NC 27103                              |                             | CORAOPOLIS, PA             | 15108                  |              |
| 336-607-2222           | Zone Status (                              |                             | (412)555-3985 Z            | one E Statu            | s G 🛑 📥      |
|                        |                                            |                             |                            |                        |              |
| Deposit                | Check                                      |                             | Sequenc                    | e<br>Payment typ       | e Suspense   |
| Date Fisc              | ai number                                  | Advance                     | Num                        | REGILLAR               |              |
| 12/13/2010 Y           |                                            |                             | PAYOFF                     | FIXED PAYMENT          | SUSPENSE     |
| PER24A A0 3 01         | DEF-QD- 5/20                               | 19                          | 1,060.60                   | 40.00                  | SOULTENOL X  |
| TOTALS                 |                                            |                             | 1,060.60                   | 40.00                  |              |
|                        |                                            |                             |                            |                        |              |
|                        |                                            |                             |                            |                        |              |
|                        |                                            |                             |                            |                        |              |
|                        |                                            |                             |                            |                        |              |
|                        |                                            |                             |                            |                        |              |
|                        |                                            |                             |                            |                        |              |
|                        |                                            |                             |                            |                        | -            |
| •                      |                                            |                             |                            |                        |              |
|                        |                                            |                             |                            |                        |              |
|                        |                                            |                             |                            |                        |              |
|                        |                                            |                             |                            |                        |              |

### **Collection Screen**

| COLLECTION SCREEN         A0 TEST UNIVERSITY         SUPERVISOR           File         Find         Account Functions         General Functions         Printing         Help           Search         Name         History         Forme         Devices         Rm                                                                                                    | EC 12/19/2018                                                                                                    |
|----------------------------------------------------------------------------------------------------|----------------------------------------------------------------------------------------------------|
| St# 800 00 1048 SID# 123456789101112 Student [] Domestic Good 12/17/2018 LYNCH, ALEXANDER 3330 HEALY DR WINSTON SALEM, NC 27103- 112-555-1172 Zone Status G                                                                                                    | NEXT       Girlfriend [B] Domestic Good 05/23/2012         LYNCH, KIMBERLY       3985 MONTOUR RUN         COHORT       CORAOPOLIS, PA 15108-<br>(412)555-3985         Zone       Status G                                                                                                    |
| Special Memo           FD/TP         CP         AMOUNT         BALANCE         P           PER24A         A0         2,000.00         1,060.60         1,0           TOTAL         2,000.00         1,060.60         1,0                                                                                                    | AVOFF MTH-DELQ NOW-DUE FIXED PAYMENT CC COLLEC<br>60.60 0∕0 40.00<br>60.60 40.00                                                                                                    |
| Add Memo         Next           Date         Time Code         Memo           6/11/2018         10:24         ME         P DUE         :PER24A A0           6/11/2018         10:24         ME         I PAST         :PER24A A0           6/11/2018         10:24         ME         I PAST         :PER24A A0           6/11/2018         10:24         ME         I PAST         :PER24A A0           6/11/2018         10:24         ME         I EDI PARA         A0           5/24/2018         10:24         ME         I EDI PARA         A0           5/24/2018         10:30         SL         I 20 DAY         DELINQUENT           4/19/2018         10:30         SL         I 20 DAY         DELINQUENT           4/19/2018         10:31         ME         DET OUT         - PROACTIVE FMA | Prev       Maximize         Review date       Operator/Name         .08 TO       35.43         .08 TO       4.57         DM/DAUE       MCDONALD         2.08 TO       .00         DM/DAUE       MCDONALD         PON       BILLING         DM/DAUE       MCDONALD         DM/DAUE       MCDONALD |

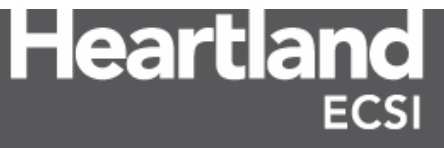

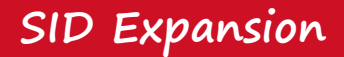

### Display

For clients that already store student ID numbers for their borrowers in SAL, the student ID number will display in the **SID** field of the **Primary Window**.

| RIMARY WINDOW A0 TEST UNIVERSITY SUPERVISOR E               | C 12/19/201 | 3          |             |       |         |      |                    | . 🗆 🗙              |
|-------------------------------------------------------------|-------------|------------|-------------|-------|---------|------|--------------------|--------------------|
| File Find Account Functions General Functions Printing Help |             |            |             |       |         |      |                    |                    |
| Search 📥 Adv Name Cash Collection Adjust                    | st Def Car  | ic History | Memo        | Forms | Utility | Run  | Optional           | Help               |
| SSN 800 00 1908 SID 00001908 Nam                            | ne CHELSE   | A J LYNCH  | 1           |       |         |      |                    | <u>I</u> nfo       |
| PER24A                                                      |             |            |             |       |         |      |                    |                    |
| 1 1 1 A                                                     |             |            |             |       |         |      |                    |                    |
| Student [1] Domestic Good 04/03/2014                        | Dues        |            |             | Pai   | ds —    | Thi  | s Year Co          | ohort <sub>i</sub> |
| 4983 MONTOUR RUN                                            | Current     |            | 33.11       | Am    | ount    |      | 2,000.0            | 0                  |
|                                                             | 15 Past     |            |             | Prir  | Paid    |      | 410.7              | 0-                 |
| CORAOPOLIS, PA 15108                                        | 45 Past     |            |             | Prir  | Canc    |      |                    |                    |
| Ph Home (412)555-4983 RF 00 Status G                        | 75 Past     |            |             | Bal   | ance    |      | 1,589.3            | 0                  |
| Loan Info ——Perkins-N 07/1993 To Current                    | 105 Past    |            |             | Pay   | /off    |      | 1,596.1            | 9                  |
| 3-Repayment Separated 07/01/2013                            | 105+Past    |            |             | Sus   | pense   |      | 40.0               | 0                  |
| Plan 1 Interest Begin 04/01/2014                            | Int Due     | Pact       | 0.89        | Int   | Paid    |      | 00.0               |                    |
| Exit W Principal Begin 05/01/2014                           | Lato Foo    | ast        |             |       | Sanc    |      | 7.8                | IA-                |
| Special Code                                                | Agency      |            |             |       |         |      |                    |                    |
| Collector Code                                              | Legal       |            |             |       | al      |      |                    |                    |
| Current-Good Status 11 07/31/2014                           | NSF         |            |             | NS    | F       |      |                    |                    |
| Term 57 Last Due Date 01/01/2019                            | Letter      |            |             | Let   | er      |      |                    |                    |
| Hold Interest Rate .05000 M                                 | Cred-Bur    |            |             | Cre   | d-Bur   |      |                    |                    |
| Stop Y Cycle 05 E-Note E                                    | Other 1     |            |             | Oth   | er 1    |      |                    |                    |
| Frequency M Fixed Payment 40.00                             | Phone       |            |             | Pho   | one     |      |                    |                    |
| Last Transaction ACH                                        | Inhouse     |            |             | Inho  | ouse    | 0.01 | D                  |                    |
| Den Amt 81 00 Date 09/19/2017                               | Cohort M    | onth Del   | <b>1000</b> | Ne>   | t Due   | нсн  | Permane            |                    |
| Amt 81 00 Ck-No 150505                                      |             |            | 40.00       |       | onint   |      | 0.0                | <u> </u>           |
|                                                             | Clear All D | Dues Und   | lo Change   | 5     |         |      | <u>A</u> pply Chan | ges                |
| Besched To Amt                                              |             |            |             |       |         |      | Re                 | ease               |
|                                                             | T           |            |             |       |         |      |                    |                    |
|                                                             |             |            |             |       |         |      |                    |                    |
|                                                             |             |            |             |       |         |      |                    |                    |

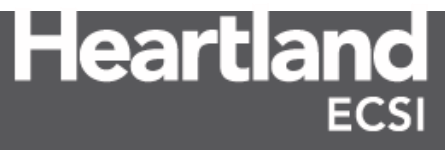

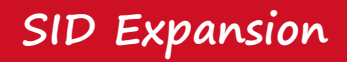

### **Accessing and Locating Accounts**

Users are able to locate and access borrower accounts by typing the 9 digit or less student ID number in either the **SSN** or **SID** field on the **Primary Window**.

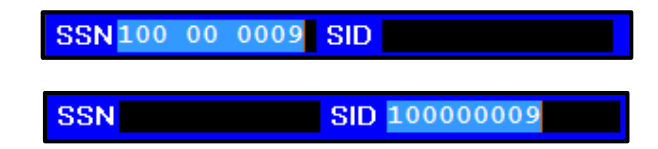

For clients that opt to use the expanded SID functionality, any SID in SAL that contains more than 9 digits must be entered in the **SID** field only. Any attempt to use the **SSN** field for an expanded SID limits the user to only the first 9 characters entered, and will not populate an account.

| SSN    |    | SID 23456789101112 |
|--------|----|--------------------|
|        |    |                    |
| SSN123 | 45 | 6789 SID           |

**Note**: The **SID** field on the **Primary Window** easily displays up to 14 characters of the expanded student ID. If the student ID number is greater than 14 characters, the user is required to scroll inside the **SID** field to view the entire number.

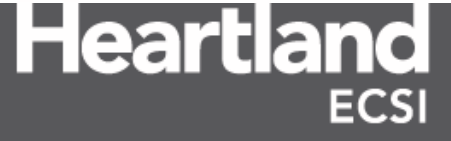

#### **Student ID Number Search**

The **Student ID Number** search option under the **Search** action tab in SAL has been updated to accommodate the expanded SID in SAL. Users that want to locate a range of borrower accounts by SID can do so by entering the beginning and ending values in the **Account ID Search** window. Once the **Starting with** and **Up To And Including** values are entered, click the **Search** button to locate the borrower's that fall within the submitted numerical range.

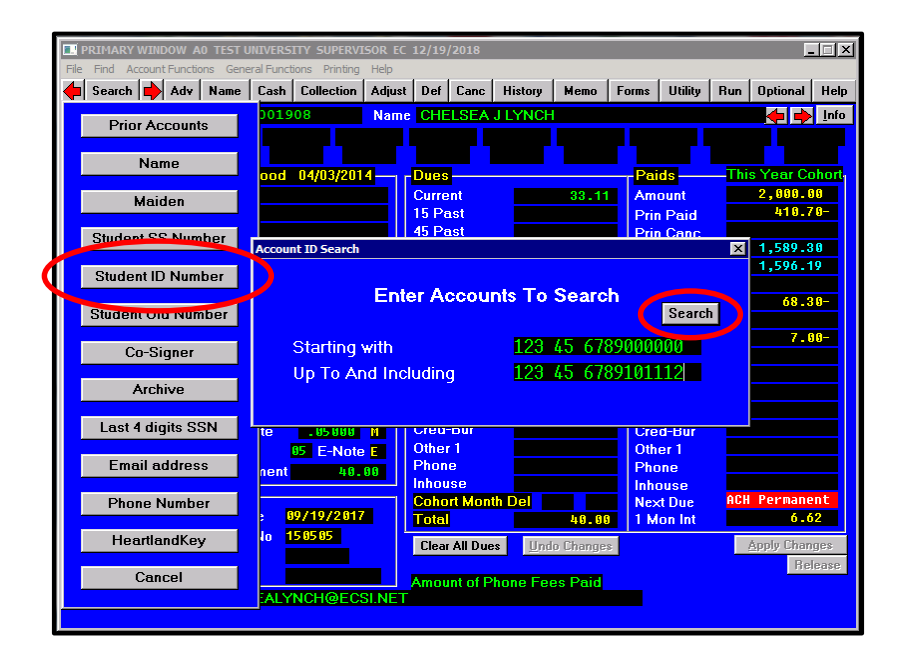

All ID Numbers that fall within that numerical range are listed in the **ID Number Search** window. Double-Click on the borrower's information to open the account in SAL.

| ID Number                   | SS Number        | Name              |  |
|-----------------------------|------------------|-------------------|--|
| 123-45-6789101112           | 800-00-1048      | LYNCH, ALEXANDER  |  |
|                             |                  |                   |  |
|                             |                  |                   |  |
|                             |                  |                   |  |
|                             |                  |                   |  |
|                             |                  |                   |  |
|                             |                  |                   |  |
|                             |                  |                   |  |
|                             |                  |                   |  |
|                             |                  |                   |  |
|                             |                  |                   |  |
|                             | <u>P</u> rev 20  | ) <u>N</u> ext 20 |  |
| Select any listing by doubl | e-clicking on it |                   |  |

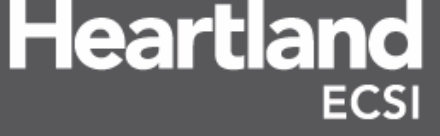

## SID Expansion

#### SALWeb

Like SAL, SALWeb limits the user to entering up to 9 characters in the **Acct**: field when accessing an account by a social security number or student ID number. Only social security numbers and student ID numbers less than or equal to 9 characters can be used when searching for a borrower's account. Even though the **Acct**: field allows more than 9 characters, the program will only use the first 9 characters entered when searching/accessing an account.

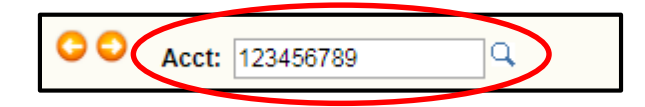

The search functionality in SALWeb has been updated to accommodate the expanded SID under the **Search** action tab only.

| Sal | Web                                                                       |                 |              |                 |                       |            |          |              | ×         |
|-----|---------------------------------------------------------------------------|-----------------|--------------|-----------------|-----------------------|------------|----------|--------------|-----------|
| 4   | C C Acct: 123456                                                          | 5789 Q          |              |                 |                       | Name:      |          |              | aca0-demo |
| F   | Release View Ebills                                                       | OPEID           |              |                 |                       |            |          |              |           |
|     | Overview Loans                                                            | History Memos   | Demographics | Billing History | Credit Bureau History | Setup ACH  | Def/Canc | Search       |           |
|     | Search for: 12345678                                                      | 39101112        |              |                 |                       |            |          |              |           |
| 2   | Last Name<br>SID<br>Last 4 digits SSN<br>Phone Number<br>Show 10 v entrie | 15              |              | Filter:         |                       |            |          |              |           |
|     | SSN -                                                                     | SID 💠           | Last 🜲       | First           | ÷                     | Email      | ¢        | Phone Number | ¢         |
|     | <u>800-00-1048</u>                                                        | 123456789101112 | LYNCH        | ALEXANDER       | ALEXANDERLYNC         | H@ECSI.NET | 3        | 36-607-2222  |           |
|     | Showing 1 to 1 of 1 e                                                     | entries         | Fir          | t Previous 1    | Next                  |            |          |              |           |

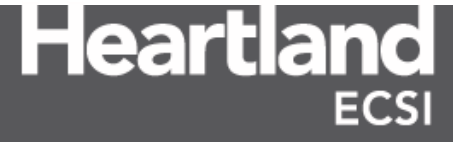

## SID Expansion

### **Changing/Updating an SID**

The **Change SS#/SID/Fund** option under the **Adjust** action tab has been updated to no longer allow changes/updates to a borrower's student ID as the **Change ID# (All Loans)** has been removed.

#### **Pre-Expansion**

#### Post Expansion

| © Select <u>A</u> l                               | l Loans                                  | • Select All Loans                                                     |                                                                                    |  |  |  |  |
|---------------------------------------------------|------------------------------------------|------------------------------------------------------------------------|------------------------------------------------------------------------------------|--|--|--|--|
| I Change SS# (Ali Loans)<br>From<br>To            | III Change ID≱ (All Loans)<br>From<br>To | Change SS# (All Leans)<br>From<br>To                                   | Change Fund Type / Campus (1 Loan) Fund From Fund To Campus From Fund To Campus To |  |  |  |  |
| Change Fund Type                                  | / Campus (1 Loan)                        |                                                                        |                                                                                    |  |  |  |  |
| Fund From                                         | Campus From                              |                                                                        |                                                                                    |  |  |  |  |
| Fund To                                           | Campus To                                |                                                                        |                                                                                    |  |  |  |  |
| atus; Processing all Ioans                        |                                          | Status: Processing all loans                                           |                                                                                    |  |  |  |  |
| lect a Loan Type or all loans and click on the in | formation to change                      | Select a Loan Type or all loans and click on the information to change |                                                                                    |  |  |  |  |

SAL users will update a borrower's student ID number within the **Changing Demographic Data** window of SAL.

| STUDE         | NT .    |                   | Send Bill OYes     | s      | Last Upd | ated <mark>12/1</mark> | 7/2018             | Source                | FILE 🔽           |
|---------------|---------|-------------------|--------------------|--------|----------|------------------------|--------------------|-----------------------|------------------|
| © <u>D</u> om | estic   | © <u>F</u> oreign | © <u>M</u> ilitary | Status | AG       | Title                  | Stu                | dent SS <b>#</b>      | 800 00 1048      |
| First         | ALEXA   | NDER              |                    | Middle |          |                        | Maj                | or <mark>STEOP</mark> | ATHIC MEDICINE   |
| Last          | LYNCH   | 1                 |                    | Maiden |          |                        |                    |                       | Hyphen           |
| Add1          | 3330 H  | EALY DR           |                    |        |          |                        |                    |                       |                  |
| Add2          |         |                   |                    |        |          |                        |                    |                       |                  |
| City          | WINST   | FON SALEM         |                    | -      | State    | NC                     | Zip                | 27103                 |                  |
| Phone         | 336-60  | 7-2222            | Zone               | E      | Status   | G                      | Phon               | e Consent             | Y                |
| Work          | (412)11 | 3-3976            | Ext                |        | Status   | G                      | DOB                | 04/14/19              | 88               |
| ○Fax          | (412)11 | 2-3976            | Statu              | s G    | Race     |                        | ACH                | Dup OK                |                  |
| Cell          | 412-55  | 5-1172            | Statu              | s G    | Sex      |                        | <mark>∏ S</mark> e | nd E-Billin           | g Statements     |
| E-Mail        | ALCON   | NDERLYNCH         | @ECSI.NET          |        |          | Status 🛛 🖸             | iood               | ▼ <b> P</b>           | roactive Opt Out |
| SID           | 123 45  | 6789 10111        | 2 Old#000 0        | 0 1048 | Drap     | Class Ye               | ear 🗾 D            | MV                    |                  |
|               | mation  | Powersent         | Топронони          | - D.   | umanont  | OR                     |                    |                       | 0.0              |
| Gr FD/        |         | remanent          | Temporary          |        | rmanent  | n Dr                   | '                  |                       |                  |
| <b>**</b> TOT | ALS     | . 00              | .00                |        | . 00     | 3                      |                    |                       |                  |
|               |         |                   |                    |        |          |                        |                    |                       |                  |
|               |         |                   |                    |        |          |                        |                    |                       |                  |
|               |         |                   |                    |        |          |                        |                    |                       |                  |

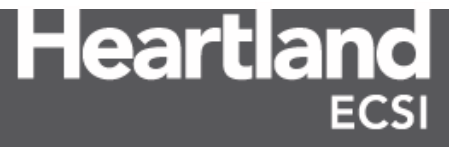